|                                  | of's ma                                                                    | te a maal                      |        |
|----------------------------------|----------------------------------------------------------------------------|--------------------------------|--------|
| ~                                | 分だけのマ                                                                      | Ne a map.<br>ップを作ろう!           | ~      |
|                                  |                                                                            | 対応マップ:STEP1                    | × 1    |
| ファイル(F) 編集(E) 表示(V<br>□□□□102315 | LFRACETUTY ~ ビーフのようして はいい<br>) レイヤー ゲーム設定 オプション<br>1型 1型 1型 1型 1型 1型 1型 1型 | ∧JIJ⊄(H)<br>⊃]    ∰ ₽ № Ձ ♥  ₽ |        |
|                                  |                                                                            |                                |        |
|                                  |                                                                            |                                |        |
|                                  |                                                                            |                                |        |
| <                                |                                                                            |                                | ×<br>* |

これはケームをつくるにめのソフト「リティタ」です。その上部にあるのか「ツールハー」 です。ツールバーにあるボタンを押すことでいろいろな機能を切り替えることができます。 今回使うのは123の3つのボタンです。まずは、1をクリックしてみましょう。

1

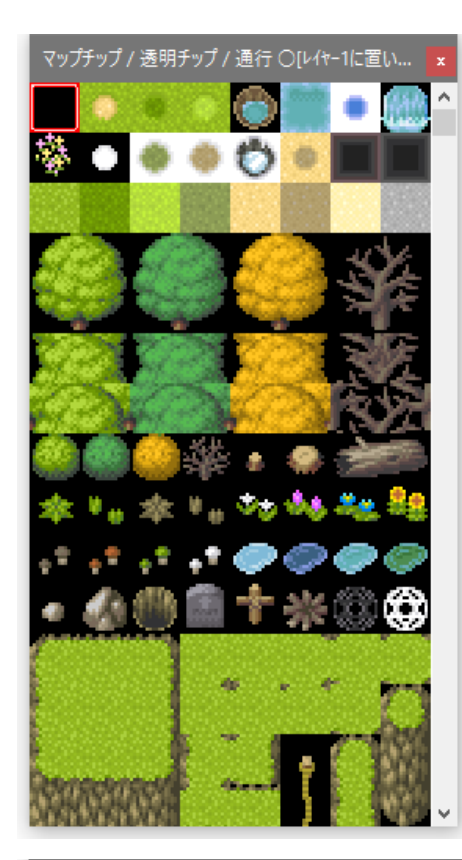

このような画面が表示されましたか? これはマップを作るための「パレット」です。赤枠で囲ま れているのが今選択されているチップで、それをペタペタ と貼り付けていくことでマップを作ることができます。 さっそく地面のチップを選んで貼り付けてみましょう。

## Point!

チップの選択→選択したいチップの上で左クリック チップの貼り付け→大きなウィンドウの黒い画面で左ク リック、押したまま動かすとサクサク貼り付けられる

下のように貼り付けられることが確認できたら次に進み ましょう

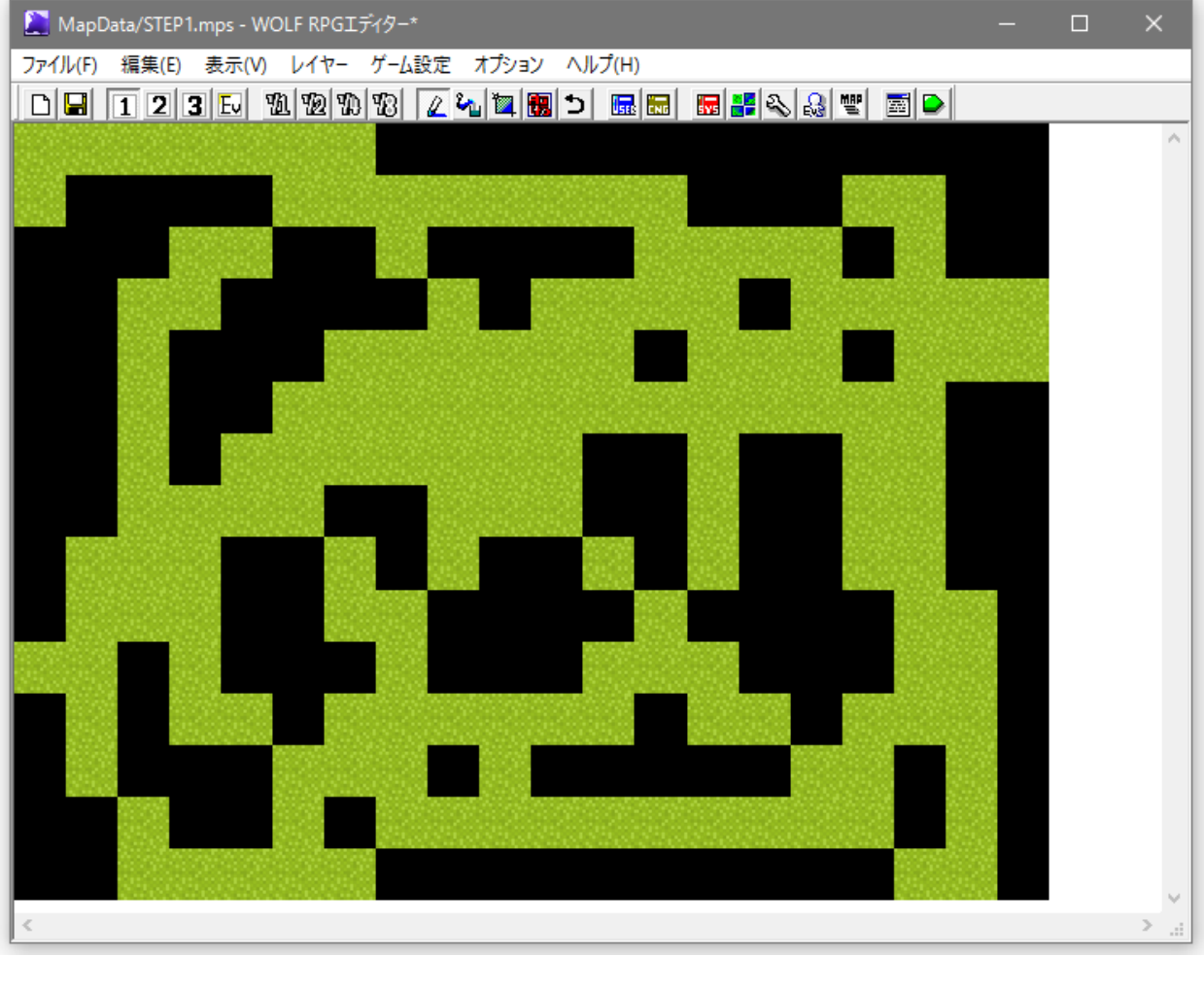

2

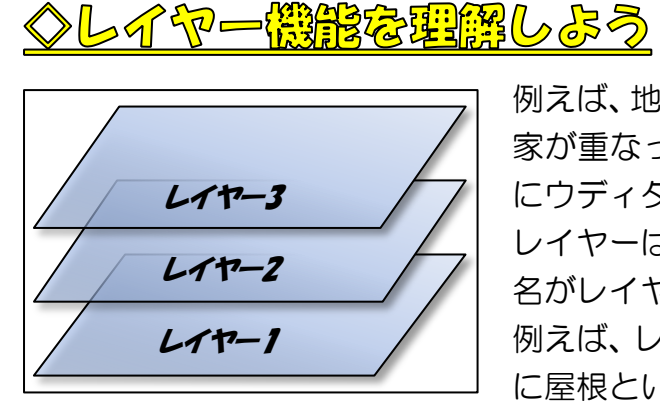

例えば、地面の上に家を建てたいとき、そのたびに地面と 家が重なったチップを用意していては大変です。かわり にウディタでは「レイヤー」という機能を使います。 レイヤーは全部で3枚あり、一番下がレイヤー1、真ん中 名がレイヤー2、一番上がレイヤー3です。 例えば、レイヤー1に地面、レイヤー2に家、レイヤー3 に屋根といった使い方をします。

対応マップ:STEP2

## Pointl

- ・ウディタのマップではレイヤーという透明な層が3層重なってできている
- レイヤーの下は黒
- ・レイヤーはメニューバーの123で切り替えられる

## 練習しよう

(1) レイヤー1に地面、レイヤー2に家、レイヤー3に家の屋根のチップが設置されています。

家の扉はどのレイヤーに設置すればいいでしょう?

(2) レイヤー1に床、レイヤー2に家具のチップが設置されています。 テーブルの上に料理を乗せたいとき、どのレイヤーに設置すればいいでしょう?

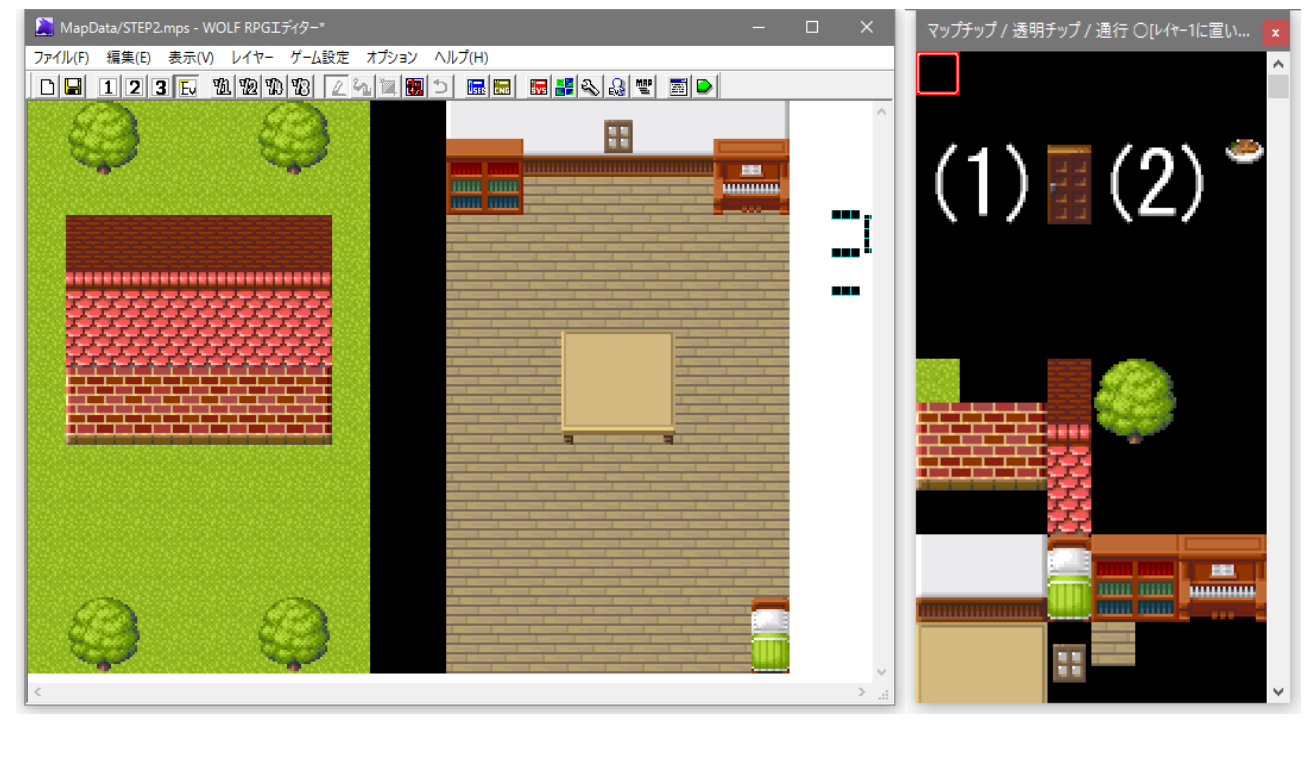

З

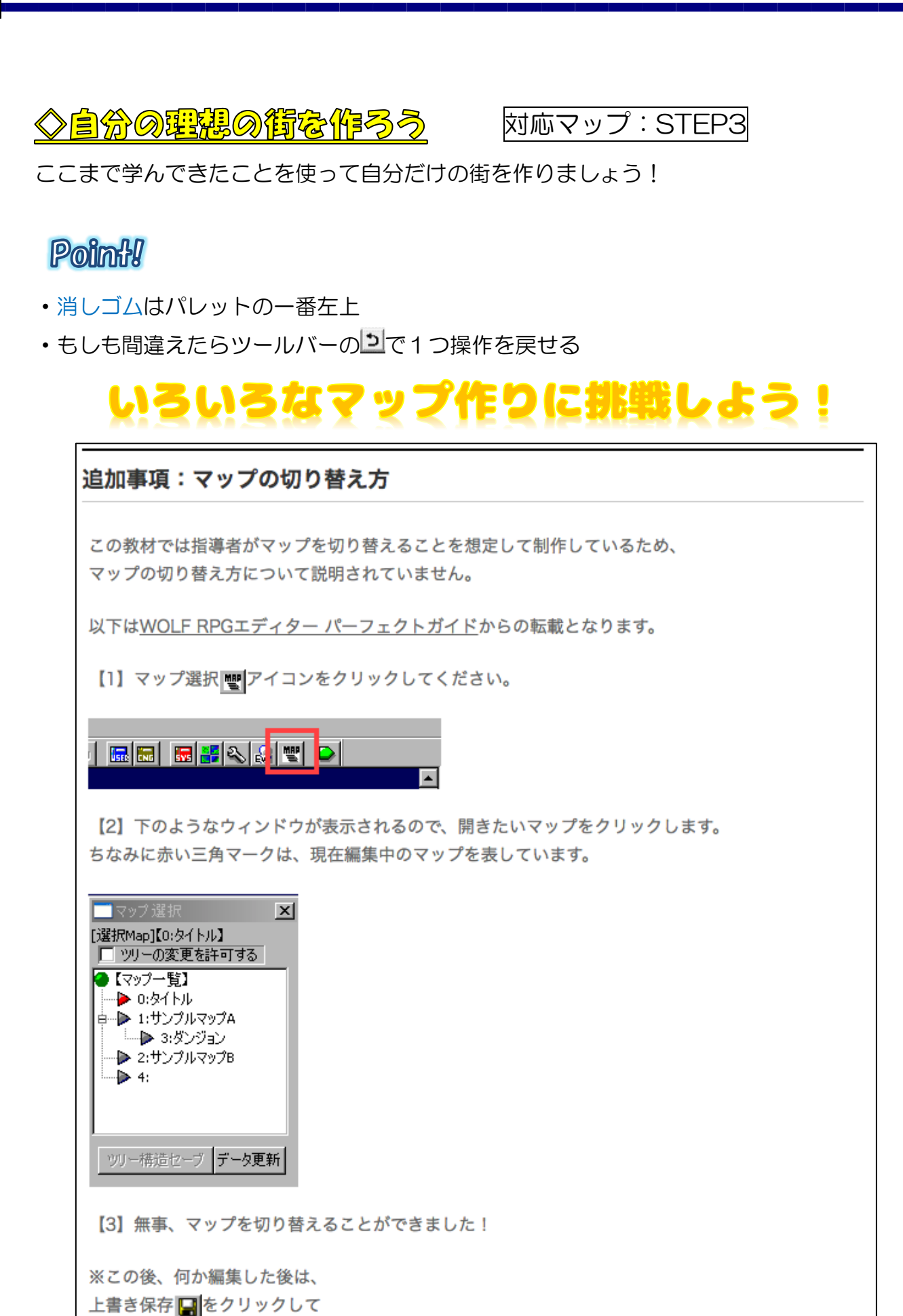

ちゃんとセーブしておきましょう。

4